×

## **Bloquear Desbloquear Acesso Usuário**

O acesso do usuário às funcionalidades do GSAN pode ser bloqueado ou desbloqueado. A funcionalidade pode ser acessada através do caminho Gsan > Segurança > Acesso > Usuário > Bloquear Desbloquear Acesso Usuário.

O usuário seleciona a opção "Bloquear Desbloquear Acesso Usuário", o sistema exibe a tela para que sejam informados os dados para bloqueio/desbloqueio de acesso ao sistema, em seguida clique no botão <u>Concluir</u>.

- O Gestor recebe comunicado de afastamento do funcionário, prestador de serviço, ou estagiário.
- O Gestor cadastra período e motivo do afastamento, ficando registrados em histórico.
- Caso o usuário seja afastado temporariamente, fica bloqueado no sistema se o período for superior a 15 (quinze) dias.

Opcionalmente, o Gestor pode atribuir um Espelho ao funcionário substituto, o qual fica com os mesmos poderes de acesso do funcionário afastado.

Na funcionalidade de Bloquear/Desbloquear usuário, quando informado o espelho para um usuário que estiver sendo bloqueado, serão colocadas as permissões especiais no usuário que será o seu espelho e o(s) grupo(s) de acesso(s).

Na Funcionalidade de login, como o usuário espelho pode ter mais de um grupo de acesso do usuário que foi bloqueado, quando acabar o bloqueio, todos os grupos que não são do usuário espelho serão retirados, assim como as permissões especiais.

Caso o usuário seja afastado definitivamente, o sistema fará o bloqueio sem data de término para o usuário e, em caso de retorno, o usuário é tratado como sendo um novo, podendo ser aproveitado os dados existentes e proceder como um novo processo de solicitação de acesso.

Verifica existência do login

• Caso o login não exista, será exibida a mensagem "O login « Login » não existe. Informe outro".

Verifica situação do usuário

 Caso o usuário esteja com a senha pendente e a opção do tipo de afastamento seja igual a 3 (Nenhum), então será exibida a mensagem "Este usuário está em processo de confirmação de alteração de senha. Não é possível a realização desta funcionalidade.".

Verifica nova situação do usuário

Verifica sucesso da transação

 Caso o código de retorno da operação efetuada no banco de dados seja diferente de zero, será exibida a mensagem conforme o código de retorno; caso contrário, exibe a mensagem "« descrição da função » efetuada com sucesso".

Informar Afastamento Definitivo

• Quando ocorrer o afastamento definitivo, o sistema exibe a mensagem "Usuário associado ao login informado foi afastado definitivamente do sistema GSAN".

#### Valida Data Inicial

- Caso a data inicial seja inválida, será exibida a mensagem "Data inválida".
- Caso a data inicial seja inferior a data atual, será exibida mensagem 'Data Inicial de Afastamento deve ser superior ou igual a data atual'.

#### Valida Data Final

- Caso a data final seja inválida, será exibida a mensagem "Data inválida".
- Caso a data final seja inferior a data inicial, será exibida mensagem 'Data Final de Afastamento deve ser superior a data inicial'.
- Caso a data final seja inferior a data atual, será exibida mensagem 'Data Final de Afastamento deve ser superior ou igual a data atual'.

#### Valida Usuário Espelho

- Caso o usuário espelho seja afastado definitivamente do sistema, será exibida mensagem 'Usuário espelho informado foi afastado definitivamente do sistema'.
- Caso o usuário espelho esteja cumprindo período de afastamento, será exibida mensagem 'Usuário espelho informado está afastado temporariamente do sistema'.
- Caso o usuário espelho não esteja com o código da situação correspondente a 'ATIVO', será exibida mensagem 'Usuário espelho informado não está na situação ATIVO'.

|                            | Gsan -> Seguranca -> Acesso -> Usuario -> Bloquear Desbloqu  | iear Acesso Usuario |
|----------------------------|--------------------------------------------------------------|---------------------|
| Bloquear ou Desbl          | oquear Acesso do Usuário                                     |                     |
| Para bloquear ou desbloqu  | ear o acesso do usuário ao sistema, informe os dados abaixo: |                     |
| Usuário:*                  | R.                                                           | 8                   |
| Situação do Usuário:       |                                                              |                     |
| Tipo de afastamento:       | 🔘 Temporário 🔘 Definitivo 🔘 Nenhum                           |                     |
| Motivo de afastamento:     | <b>•</b>                                                     |                     |
| Período de<br>Afastamento: | dd/mm/aaaa                                                   |                     |
| Usuário Espelho:           | R.                                                           | ð                   |
| Observação:                |                                                              |                     |
|                            | 0/300                                                        |                     |
| Limpar Cancelar            | * Campos obrigatórios                                        | Concluir            |

# **Preenchimento dos Campos**

| Campo                     | Preenchimento dos Campos                                                                                                    |  |
|---------------------------|----------------------------------------------------------------------------------------------------|--|
| Login(*)                  | Campo Obrigatório - Informe o "Login" a ser bloqueado/desbloqueado, ou                                                                                                    |  |
|                           | selecione clicando no botão 🕵 ao lado do campo. O nome do usuário será<br>exibido ao lado do login.                                                                                                    |  |
|                           | Para apagar o conteúdo do campo, clique no botão 🔗 ao lado do campo em<br>exibição.                                                                                                    |  |
| Situação do Usuário       | O sistema exibe a situação de acesso do usuário no GSAN, por exemplo:<br>"Se está Ativo"; ou<br>"Senha Pendente".                                                                                                    |  |
| Tipo de<br>afastamento    | Escolha uma das opções:<br>"Temporário";<br>"Definitivo"; ou<br>"Nenhum".<br>Caso a opção escolhida seja "Nenhum", as informações ficarão disponíveis,<br>apenas, para alteração de informação.                                                                                     |  |
| Motivo de<br>Afastamento  | Selecione o motivo do afastamento, conforme opções apresentadas pelo<br>sistema.<br>Quando o "Motivo do Afastamento" for <b>Afastamento Temporário</b> , o sistema<br>exibe somente as opções que estão relacionadas com a temporaridade do<br>afastamento (ex.: Férias).           |  |
| Período de<br>Afastamento | Informe as datas, no formato dd/mm/aaaa, referente ao período de afastamento<br>do usuário, ou selecione uma data clicando no botão , link Pesquisar Data -<br>Calendário, ao lado do campo.<br>Será possível alterar a data de afastamento para uma data anterior a<br>cadastrada. |  |

| Campo           | Preenchimento dos Campos                                                                            |  |
|-----------------|----------------------------------------------------------------------------------------------------|--|
| Usuário Espelho | Informe o "Login" do usuário espelho" (que substituirá no período de                                |  |
|                 | afastamento), ou selecione clicando no botão 🕵 ao lado do campo.                                    |  |
|                 | Para apagar o conteúdo do campo, clique no botão 🛇 ao lado do campo em<br>exibição.                 |  |
| Observação      | Campo livre para descrever informações consideradas importantes com até 300 (trezentos) caracteres. |  |

### Funcionalidade dos Botões

| Botão    | Descrição da Funcionalidade                                                                                                    |  |
|----------|----------------------------------------------------------------------------------------------------|--|
| R        | Utilize este botão para ativar a funcionalidade de pesquisa da opção escolhida. Ao clicar no botão, o sistema apresentará uma tela de pesquisa para o domínio do campo. |  |
| 8        | Utilize este botão para limpar as informações existentes no campo.                                                                                                    |  |
|          | Ao clicar neste botão, o sistema abre o calendário para seleção da data desejada, link Pesquisar Data - Calendário.                                                     |  |
| Limpar   | Ao clicar neste botão, o sistema limpa o conteúdo dos campos da tela.                                                                                                   |  |
| Cancelar | Ao clicar neste botão, o sistema cancela a operação e retorna à tela principal.                                                                                         |  |
| Concluir | Ao clicar neste botão, o sistema comanda a execução do bloqueio/desbloqueio com base nos parâmetros informados.                                                         |  |

Clique aqui para retornar ao Menu Principal do GSAN

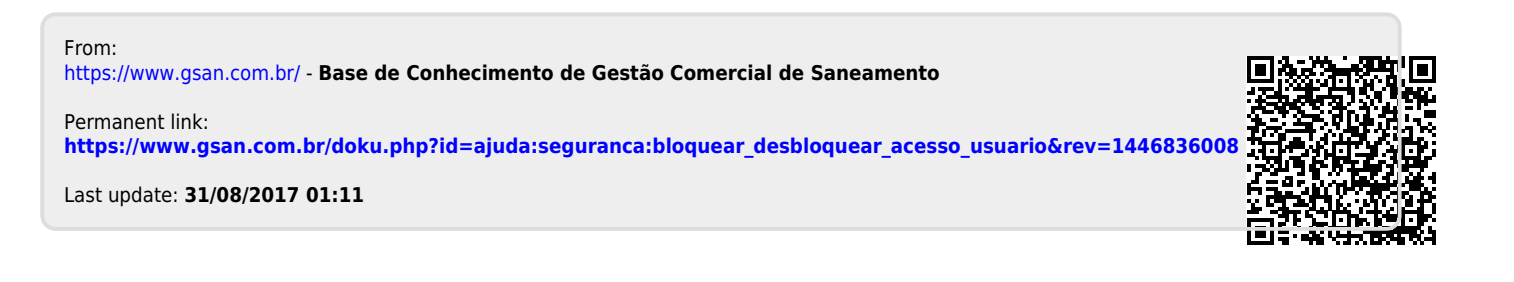